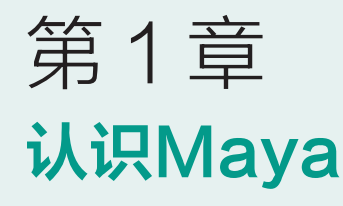

### 教学目的

- 认识Maya。
- 了解Maya界面。
- 了解Maya基本菜单功能。

### 教学重点

- 掌握Maya界面的相关布局。
- 掌握File(文件)菜单中的基础命令。

# 1.1 Maya 概述

Autodesk Maya通常简称为Maya,是一种运行在Windows、macOS和Linux操作系统上的三维计算机图形应用程序,最初由Alias公司开发,目前由Autodesk公司拥有和开发。它用于为交互式3D应用程序(包括视频游戏)、动画电影、电视剧和视觉效果创建资源。

Maya因其完善的功能、灵活的制作方法、出色的制作效率,以及成品视觉效果的冲击力,而备受三维动画的各行各业欢迎。时至今日,Maya仍然在不断地更新和完善,它完美 诠释了三维动画的先进性和可持续发展性。

Maya在电影行业的广泛应用。2003年,当Autodesk公司因技术成就获得奥斯卡奖时, Maya被指出用于电影,如《指环王:两座塔楼》、《蜘蛛侠》(2002)、《冰河世纪》和《星 球大战前传2:克隆人的进攻》。自1997年以来,每部获奖电影都使用了Maya。2015年,据

VentureBeat报道,奥斯卡最佳视觉效果奖的所有电影都使用了Maya。一些利用Maya制作的 实例如图1.1所示。

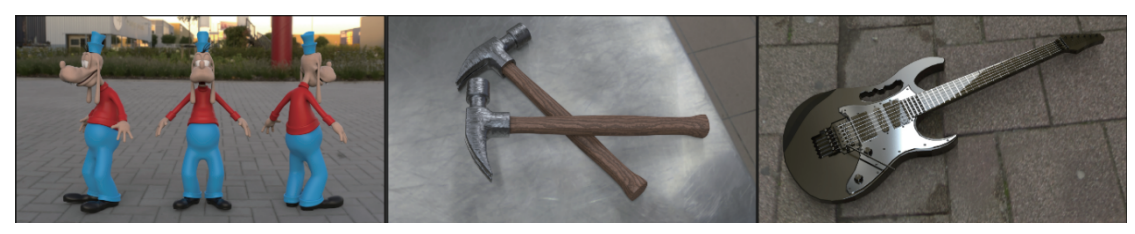

图1.1 Maya制作的实例

1.2 Maya 的界面及其功能简介

Maya的界面主要包括Menus(菜单栏)、Menu Sets(状态栏)、Shelf(工具栏)、 Tool Box(工具箱)、Quick Layout(视窗编辑箱)、Channel Box(通道盒)/Layer Editor (层属性编辑器)、Time Slider(时间栏)和Command Line(命令栏)。初学者往往会被 Maya复杂的英文界面吓到,不过提高建模效率的前提就是要熟练掌握Maya界面的各个功 能。接下来我们就一起逐步了解吧!

首先,在桌面中找到Maya的快捷图标并双击启动,启动界面如图1.2所示。

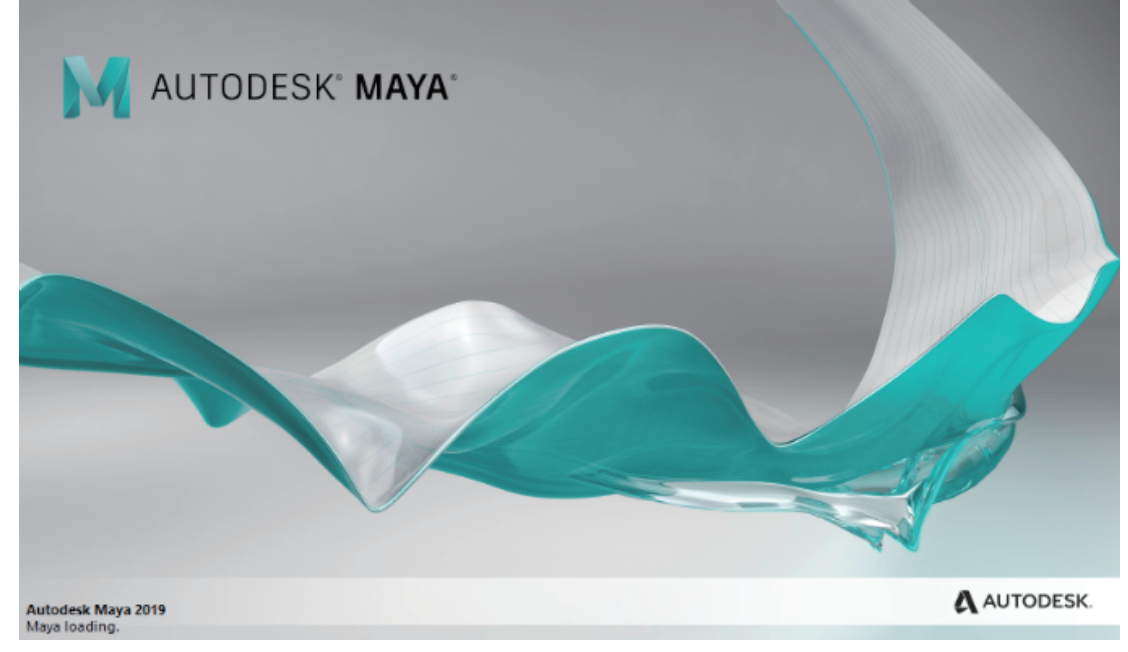

#### 图1.2 Maya的启动界面

启动Maya界面后,即出现Maya的初始界面。Maya场景是由红色的X轴、绿色的Y轴和 蓝色的Z轴构成的三维空间坐标轴,如图1.3所示。

#### 第1章 认识Maya

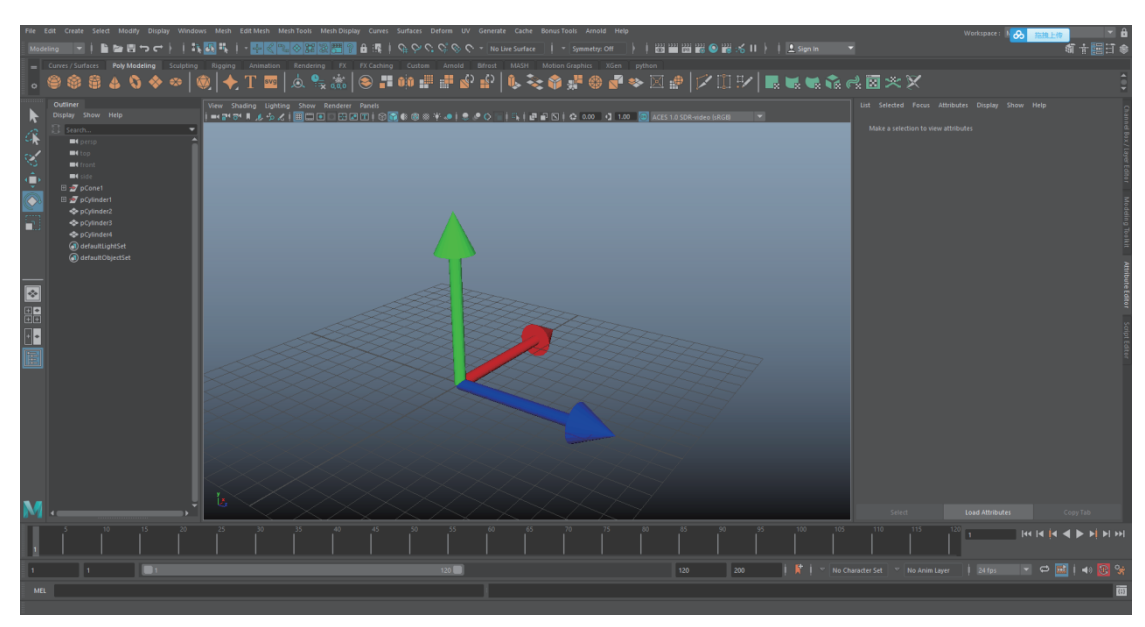

图1.3 Maya的初始界面

## 1.2.1 Menus

Maya的Menus(菜单栏)是所有菜单的集合,其中File(文件)菜单、Edit(编辑)菜 单、Create(创建)菜单、Modify(修改)菜单、Display(显示)菜单、Windows(窗口) 菜单和Help(帮助)菜单称为"公共菜单"。当切换模块后,公共菜单保持不变,而其他 菜单会随之改变,如图1.4所示。

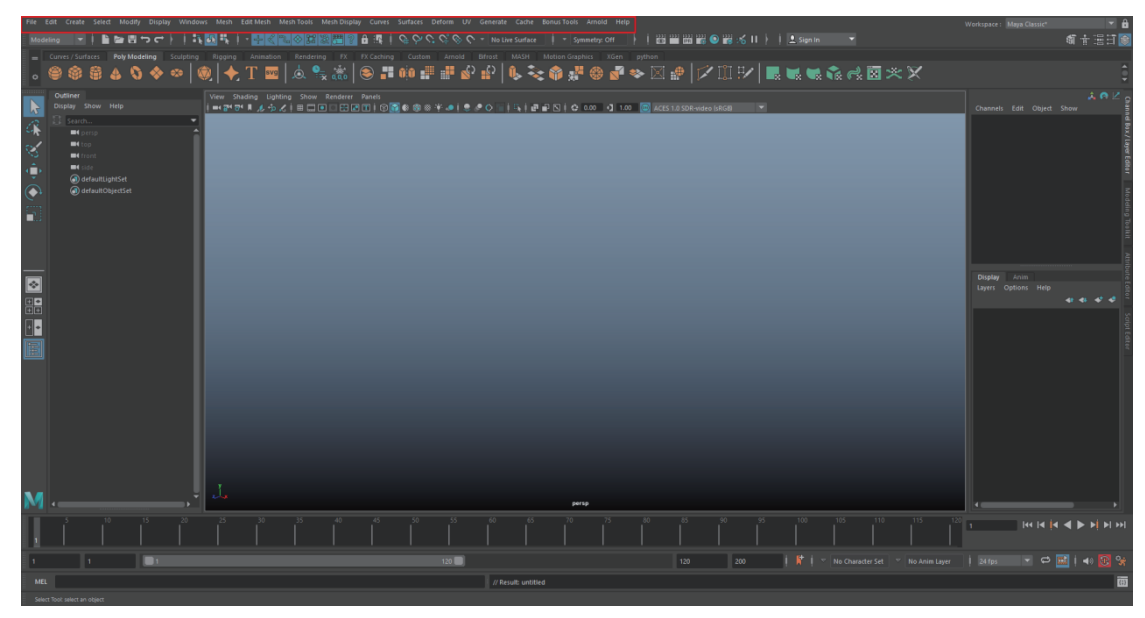

图1.4 Maya的菜单栏

随意点开一组菜单,会发现部分命令的最后带有正方形图标,这代表此命令中有参数 可以定义,如图1.5所示。

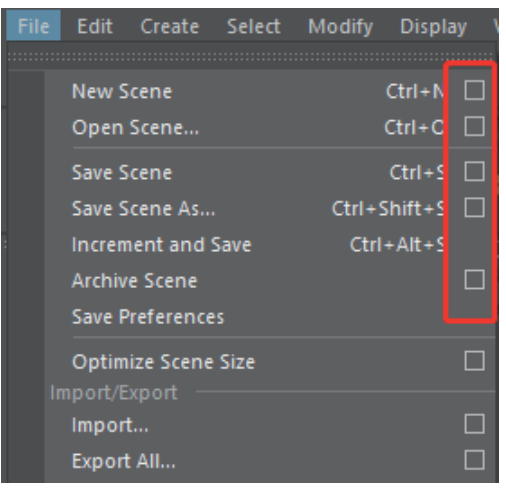

图1.5 带有正方形图标的命令

当自定义参数并单击Apply(执行)按钮后,命令就会按照定义后的参数执行,参数设置面板如图1.6所示。

| Mew Scene Options            |                            | _ |       | × |
|------------------------------|----------------------------|---|-------|---|
| Edit Help                    |                            |   |       |   |
|                              | Enable default scene       |   |       | Î |
|                              |                            |   |       |   |
| Default Working Units        |                            |   |       |   |
|                              | Do not reset working units |   |       |   |
|                              | centimeter 💌               |   |       |   |
|                              |                            |   |       |   |
|                              | 24 fps 🔻                   |   |       |   |
| Default Time Slider Settings |                            |   |       |   |
| Playback start/end: 1        | 120                        |   |       |   |
| Animation start/end: 1       | 200                        |   |       | Ļ |
|                              | Apply                      |   | Close |   |

#### 图1.6 参数设置面板

三角形图标代表卷展栏扩展形式,当单击图标后,其命令组包含的所有命令即可展开显示,有些图标组具有多个子菜单,如图1.7所示。

第1章 认识Maya

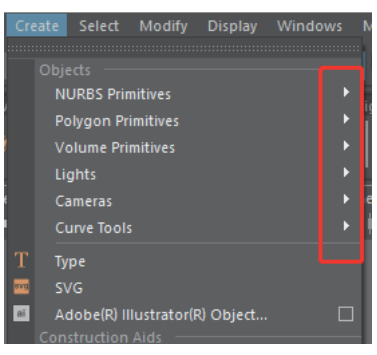

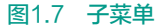

菜单中的一部分命令后面会显示快捷键,如果想要执行这个命令,无须去菜单栏中寻找,直接使用快捷键就可以执行该命令,部分快捷键如图1.8所示。

| File | Edit    | Create    |      | Мо |                        | Displa |  |
|------|---------|-----------|------|----|------------------------|--------|--|
|      |         |           |      |    |                        |        |  |
|      | New S   | cene      |      |    |                        | Ctrl+N |  |
|      | Open    | Scene     |      |    |                        | Ctrl+O |  |
|      | Save S  | cene      |      |    |                        | Ctrl+S |  |
|      | Save S  | cene As   |      |    | Ctrl+S                 | hift+S |  |
|      | Increm  | ient and  | Save |    | Ctrl                   | +Alt+S |  |
|      | Archiv  | e Scene   |      |    |                        |        |  |
|      | Save P  | reference |      |    |                        |        |  |
|      | Optim   | ize Scene |      |    |                        |        |  |
| Ir   | mport/E | xport —   |      |    |                        |        |  |
|      | E       | 图1.8      | 部分   | 快捷 | <b></b><br>種<br>健<br>健 |        |  |

### 1.2.2 Menu Sets

Menu Sets(状态栏)位于菜单栏下方,用于开启或关闭显示状态、吸附状态、历 史状态、渲染状态等。状态栏最左边的第一项是"模块切换",如图1.9所示。模块分为 Modeling(建模)模块、Rigging(绑定)模块、Animation(动画)模块、FX(特效) 模块、Rendering(渲染)模块和Customize(自定义)模块,同时也可以通过按键盘上的 F2~F6键进行切换。

| F | ile  | Edit | Create  | Seleo | t M  | odify | Displ | ay ' |
|---|------|------|---------|-------|------|-------|-------|------|
|   |      |      |         | ļ P   | ì 🗁  |       | ר כי  | ł    |
|   | Mod  |      |         | ces   | Polv | Mode  |       | Scu  |
|   |      |      |         |       |      |       |       |      |
|   |      |      |         |       | €    | J     | *     | ×    |
|   | FX   |      |         |       |      |       |       |      |
| П |      |      |         |       |      |       |       |      |
|   | Cust |      |         | 100   | Help |       |       |      |
| - | 10   |      | search. |       |      |       |       |      |

图1.9 状态栏中的模块

蓝色背景图标为开启模式,当在任意状态栏图标上单击后,即可开启和关闭该状态,如图1.10所示。

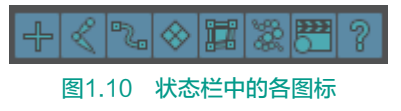

状态栏上有三种"抽屉图标",单击■图标为展开隐藏某状态栏内容;单击■图标为隐 藏某状态栏内容;单击■图标为显示当前状态组的独立选项,如图1.11所示。

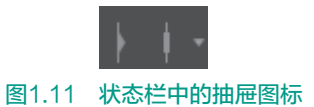

# 1.2.3 Shelf

Shelf(工具栏)是重要菜单内容的图形化显示集合,通过选择不同的标签进行开 启。如需要将某菜单通过图形化的方式放置于此,可以将光标停留在该命令上,同时按住 Ctrl+Shift组合键后单击该命令即可,此时该命令就会以图形化的方式放置在工具栏中,随 后单击该图标即可使用,工具栏如图1.12所示。

图1.12 工具栏

# 1.2.4 Tool Box

场景左侧上半部分竖直放置的一栏为Tool Box(工具箱)。工具箱包括Select Tool(选 择工具)、Lasso Tool(套索工具)、Paint Selection Tool(绘制选择工具)、Move Tool(移 动工具)、Rotate Tool(旋转工具)以及Scale Tool(缩放工具),如图1.13所示。

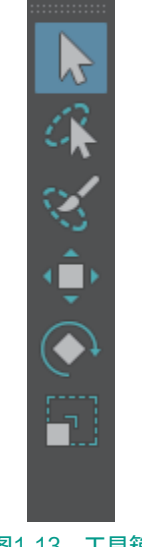

图1.13 工具箱

(1) Select Tool(选择工具):通过选择工具点选物体,当物体上呈现绿色线框时, 代表为选中状态。通过选择工具选择物体后的效果如图1.14所示。

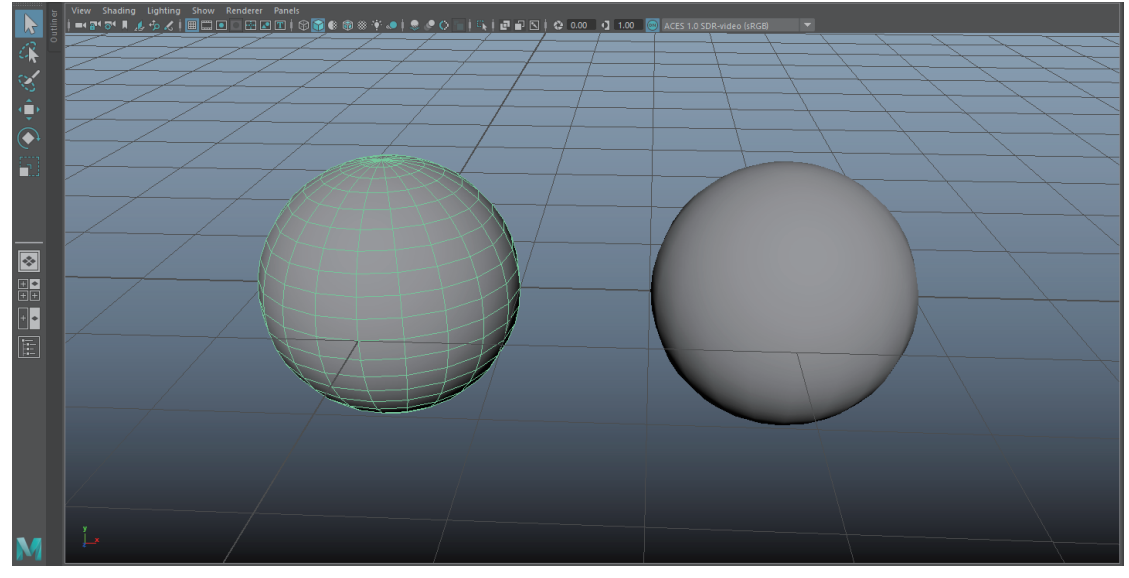

图1.14 使用Select Tool选择物体后的效果

(2) Lasso Tool (套索工具): 在视图区按住鼠标左键不放的情况下会出现"套索区域",被套索套住的地方即表示被选中,如图1.15所示。

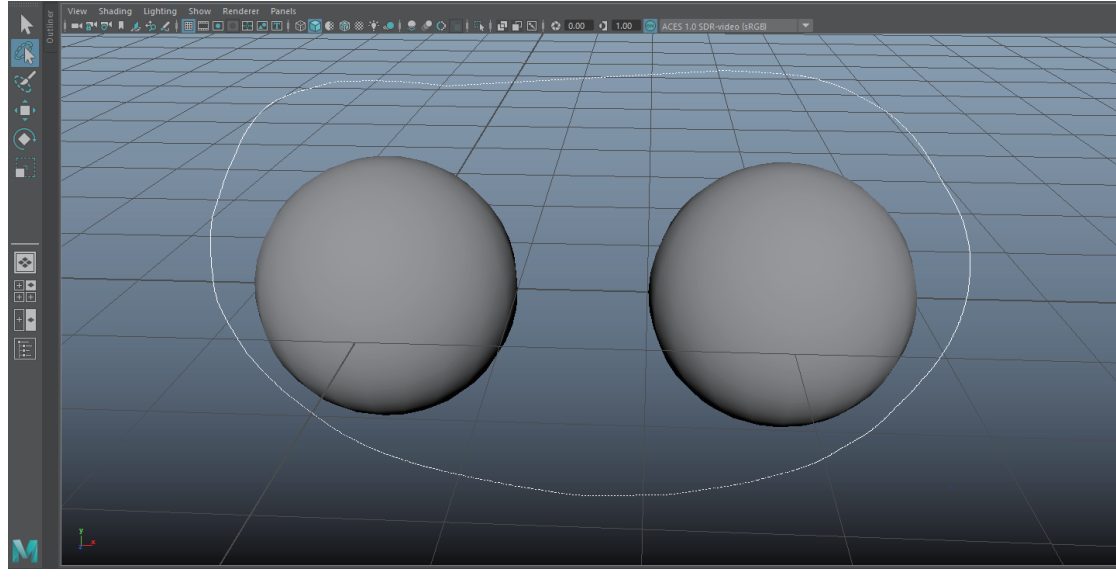

图1.15 使用Lasso Tool选择物体的效果

(3) Paint Selection Tool(绘制选择工具):通过绘制选择工具在物体上拖曳,即可选择物体上的点、线和面元素,其在选择范围较大时使用,如图1.16所示。

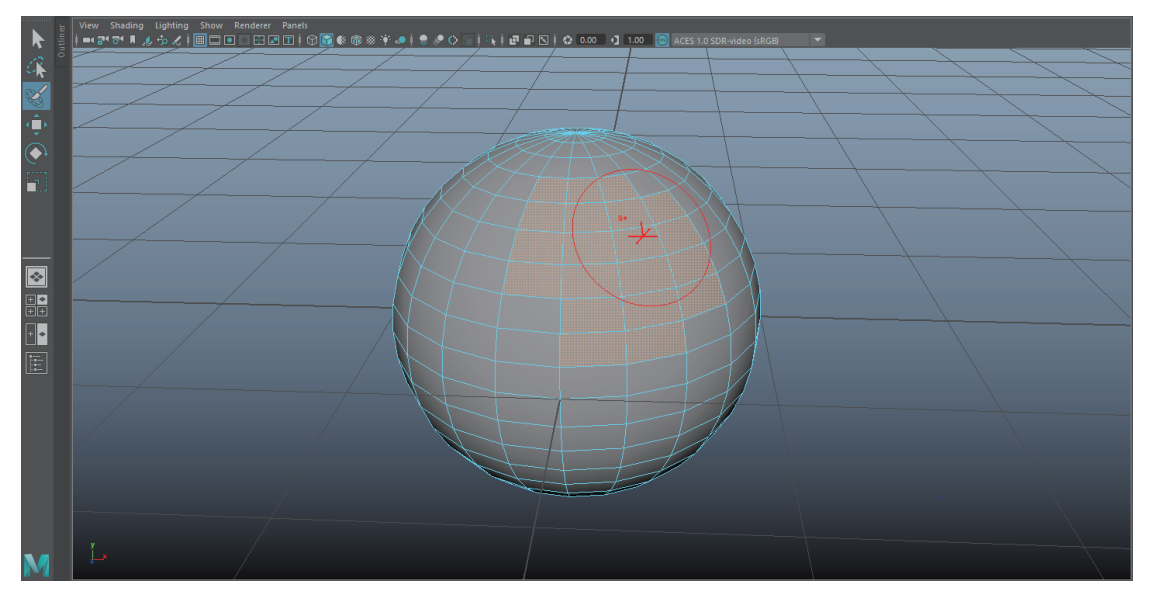

图1.16 使用Paint Selection Tool选择物体的效果

(4) Move Tool(移动工具):通过移动工具点选物体后会出现红、绿、蓝三个轴向,单击鼠标左键拖动任意箭头后,物体即可沿此方向移动,如图1.17所示。

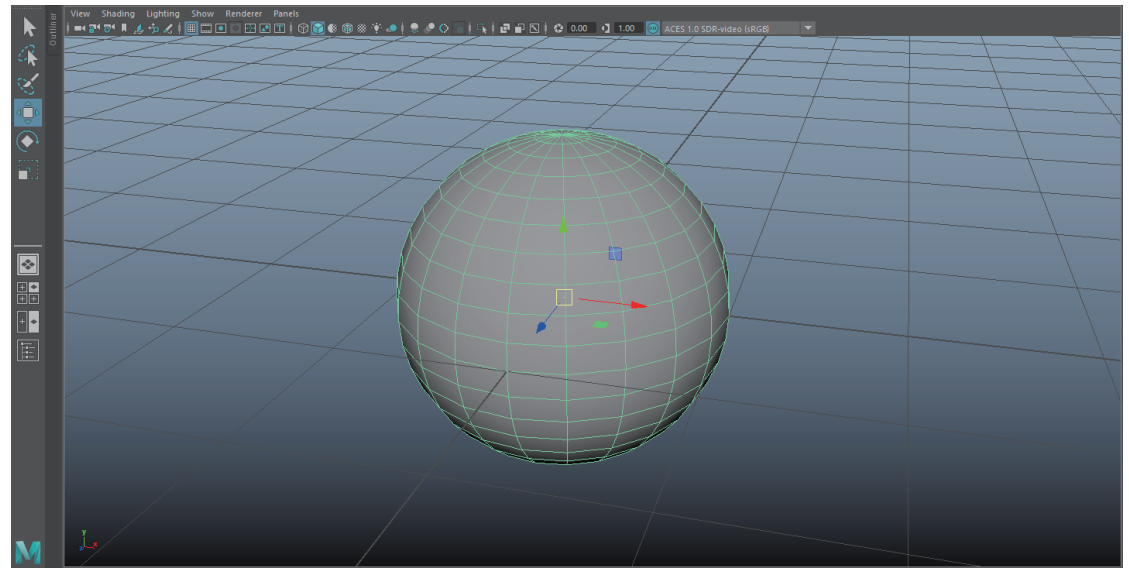

图1.17 使用Move Tool移动物体的效果

(5) Rotate Tool(旋转工具):通过旋转工具点选物体后会出现红、绿、蓝三条环线图标,单击鼠标左键拖动任意环线图标,物体即可沿此方向旋转,如图1.18所示。

(6) Scale Tool(缩放工具):通过缩放工具点选物体后会出现红、绿、蓝三个方块图标,单击鼠标左键拖动任意方块图标,物体即可沿此方向缩放,如图1.19所示。

#### 第1章 认识Maya

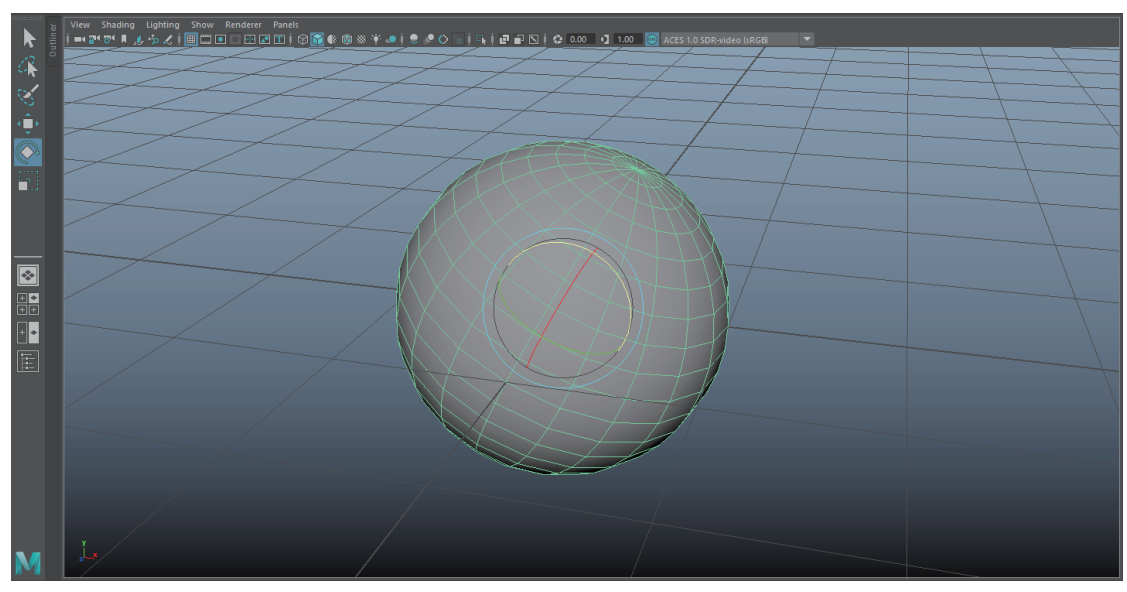

图1.18 使用Rotate Tool旋转物体的效果

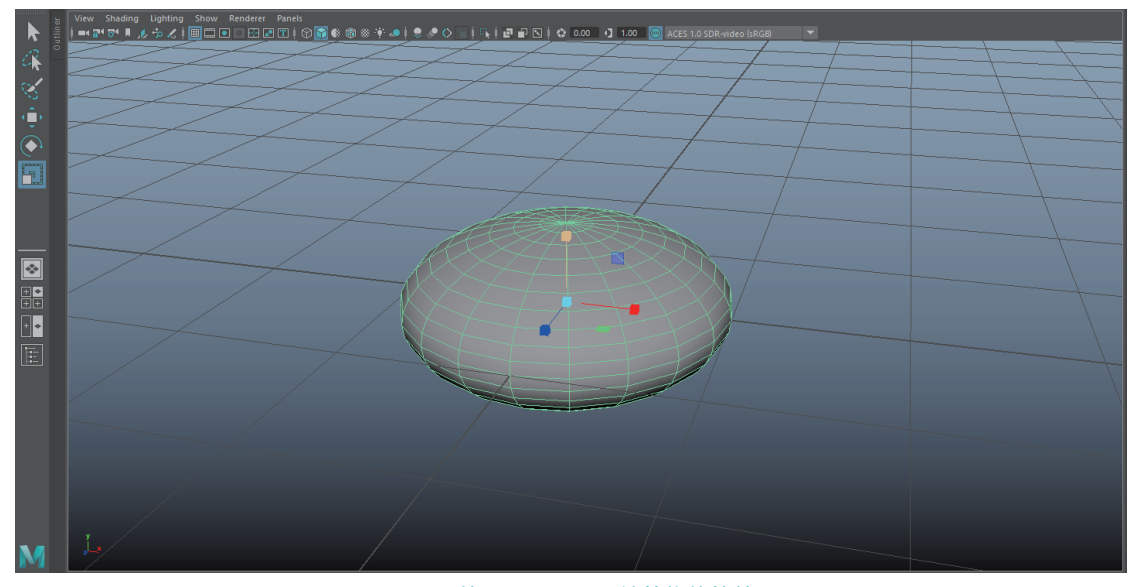

图1.19 使用Scale Tool缩放物体的效果

# 1.2.5 Quick Layout

位于工具箱下方的是Quick Layout(视窗编辑箱),用于调整软件当前显示的窗口。这 里可以根据个人习惯进行调整,例如,调整为Single Perspective(单)视图、Four(四)视 图、Front/Persp(左右)视图、Outliner(大纲)视图等,如图1.20所示。

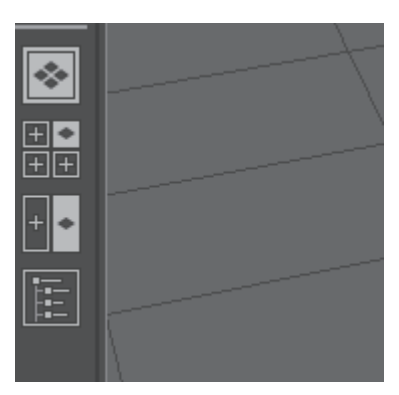

#### 图1.20 Quick Layout

Quick Layout上第四个是Outliner (大纲)视图,所制作的每个模型以及创建的摄像 机、曲线等都会在这里显示,如图1.21所示。

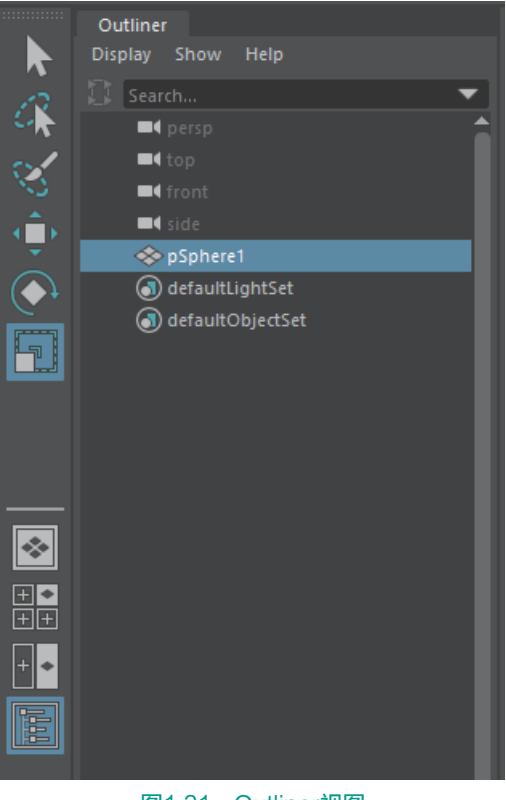

图1.21 Outliner视图

# 1.2.6 Channel Box

Maya初始界面最右侧的第一个标签为Channel Box(通道盒),如图1.22所示。当视图中创建了模型,Channel Box中就会显示出模型的部分属性,可以通过更改其属性来移动、缩放以及旋转模型。

Channel Box显示了刚刚建立球体的Translate(位移)、Rotate(旋转)、Scale(缩放)的*X、Y、Z*轴属性,以及是否Visibility(可视)属性。

Channel Box中还包含了INPUTS(输入)属性,该属性是记录模型操作历史的一个属性,对模型进行的任何操作,在这里都会被记录,INPUTS属性如图1.23所示。

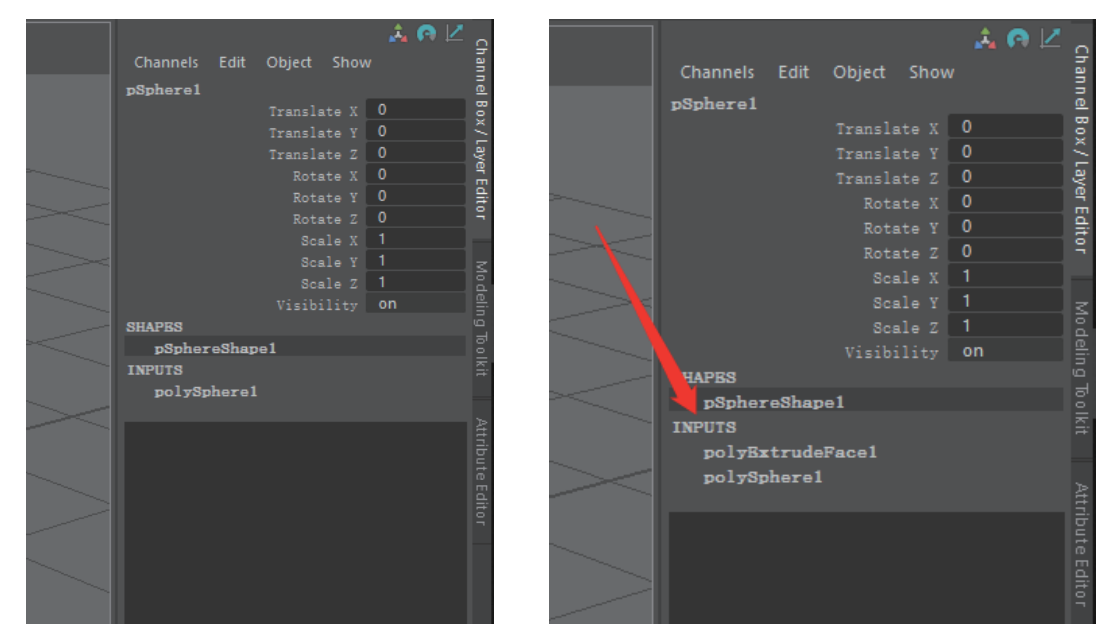

#### 图1.22 Channel Box

图1.23 INPUTS属性(记录模型操作历史)

Channel Box下方是Layer Editor(层属性编辑器),这里包含了Display(显示)和Anim (动画)两个标签。该面板上的信息也有助于快速操作模型,Layer Editor如图1.24所示。

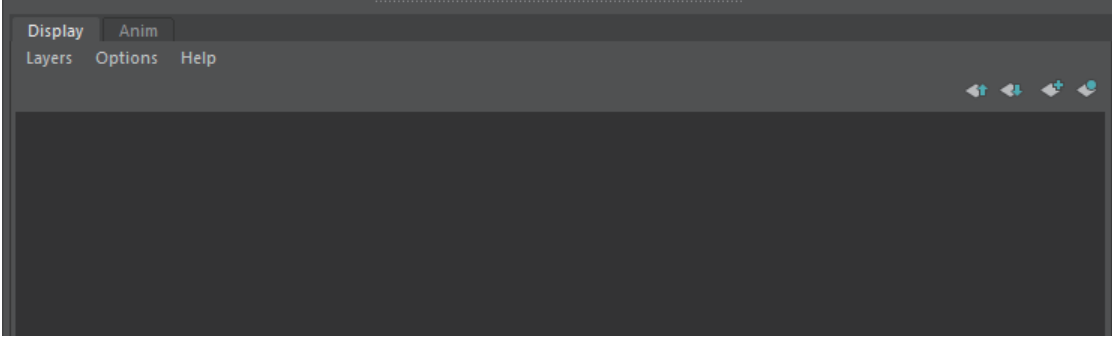

#### 图1.24 Layer Editor

界面右侧第二个标签是Modeling Toolkit(建模工具包),里面有建模时需要用到的一些工具。

界面右侧第三个标签是Attribute Editor(属性编辑器),通过按Ctrl+A组合键可以显示物体的相关属性,如Mesh Component Display (面元素显示)、Object Display (对象显示)和Render Stats (渲染信息)等。

## 1.2.7 Time Slider

Time Slider (时间栏)和动画紧密相连,由帧数组成。所谓"动画"就是在不同的时间内物体有不同的形态,由一帧一帧的画面组成动画视频,即为"动画"。时间栏的单位是Frame (帧)。Time Slider右侧是播放按钮,如图1.25所示。

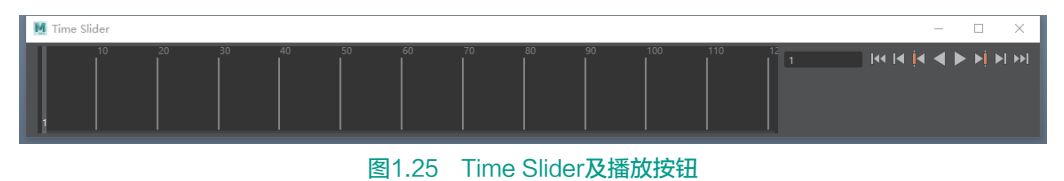

### 1.2.8 Command Line

Maya的命令方式由Mel和Python组成,当需要复杂或重复性极大的流程时,可通过程序的编译将复杂问题简单化,Command Line(命令栏)及帮助栏如图1.26所示。

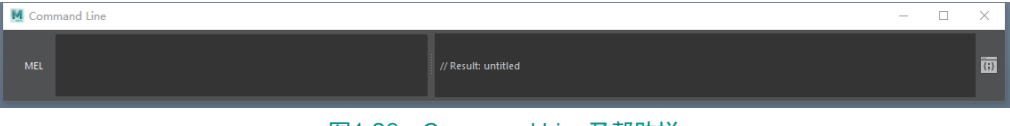

图1.26 Command Line及帮助栏

Maya界面就是由以上这些基础UI元素组成。通过对界面的介绍,大家应该对Maya软件 有了基本的认识,接下来将进入实际操作阶段。

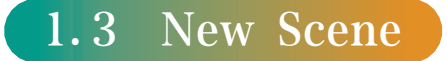

打开Maya时,Maya会有一个默认的场景,此时即可开始创建物体。如果想新建场景,可以单击左上角菜单栏的File(文件)命令,在弹出的快捷菜单中选择New Scene(新建场景)命令创建新的场景,也可以按Ctrl+N组合键来继续创建,新建场景如图1.27所示。

| Fi | e | Edit            | Create                       | Select | Modify | Displa  | y | v |
|----|---|-----------------|------------------------------|--------|--------|---------|---|---|
|    |   | New S           | cene                         |        |        | Ctrl+N  |   |   |
|    |   | Open            | Scene                        |        |        | Ctrl+O  |   | l |
|    |   | Save S          | cene                         |        |        | Ctrl+S  |   | Ļ |
|    |   | Save S          | cene As                      |        | Ctrl+  | Shift+S |   | ľ |
|    |   | Incren          | ent and !                    | Save   | Ctrl   | +Alt+S  |   |   |
|    |   | Archiv          | e Scene                      |        |        |         |   | l |
|    |   | Save F          | reference                    |        |        |         |   | l |
|    |   | Optim<br>port/E | i <b>ze Scene</b><br>xport — | Size   |        |         |   | ł |
|    |   |                 | 图1.2                         | 7 新建   | 聿场景    |         |   |   |

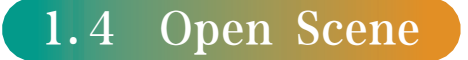

选择File(文件)→Open Scene(打开场景)命令,在弹出的对话框中选择想打开的场 景,单击Open(打开)按钮即可,如图1.28所示;或按Ctrl+O组合键,也可以实现打开场 景操作。

| M Open                                                                                                    |                                  |        |                                |        |                     |       | ? | × |   |
|----------------------------------------------------------------------------------------------------|----------------------------------|--------|--------------------------------|--------|---------------------|-------|---|---|---|
| Look in: D:\pro                                                                                                    | hect window\xiaonanhai_01\scenes |        |                                |        |                     | R P 1 |   |   |   |
| Folder Bookmarks:                                                                                                    |                                  |        |                                |        |                     |       |   |   |   |
| My Computer Desktop Documents                                                                                                    | eans<br>nanhai 01.mb             | 118 KE | nieider 2019<br>8 mb File 2019 | /11/20 |                     |       |   |   |   |
| & A2-104                                                                                                    |                                  |        |                                |        | Execute script node |       |   |   |   |
|                                                                                                    | 1                                |        |                                |        |                     |       |   |   |   |
|                                                                                                    |                                  |        |                                |        |                     |       |   |   |   |
|                                                                                                    |                                  |        |                                |        | Selective preload   |       |   |   |   |
| Workspace Root<br>scenes<br>sisets<br>images<br>renderData<br>organ<br>organ<br>control<br>data<br>movies<br>image Editor<br>isceneAssembly |                                  |        |                                |        |                     |       |   |   |   |
| Set Project                                                                                                    | 4                                |        |                                | •      |                     |       |   |   | 4 |
| File name: nanhai_01.                                                                                                    | mb                               |        |                                |        |                     |       |   |   |   |
|                                                                                                    |                                  |        |                                |        |                     |       |   |   |   |

图1.28 打开场景

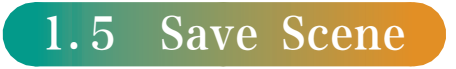

首次保存,选择File(文件)→Save Scene(保存场景)命令,在弹出的对话框中选择 保存的文件地址,单击Save As(另存为)按钮进行保存。按Ctrl+S组合键,也可以实现保 存场景操作,如图1.29所示。

| Ctrl+N         |
|----------------|
| Ctrl+O 🗌       |
| Ctrl+S         |
| Ctrl+Shift+S 🗌 |
| Ctrl+Alt+S     |
|                |
|                |
|                |
|                |
|                |
|                |
|                |
|                |

图1.29 Save Scene选项